Warszawa marzec 2024

# STI24 – serwis online dla Pracownika

Pierwsze kroki

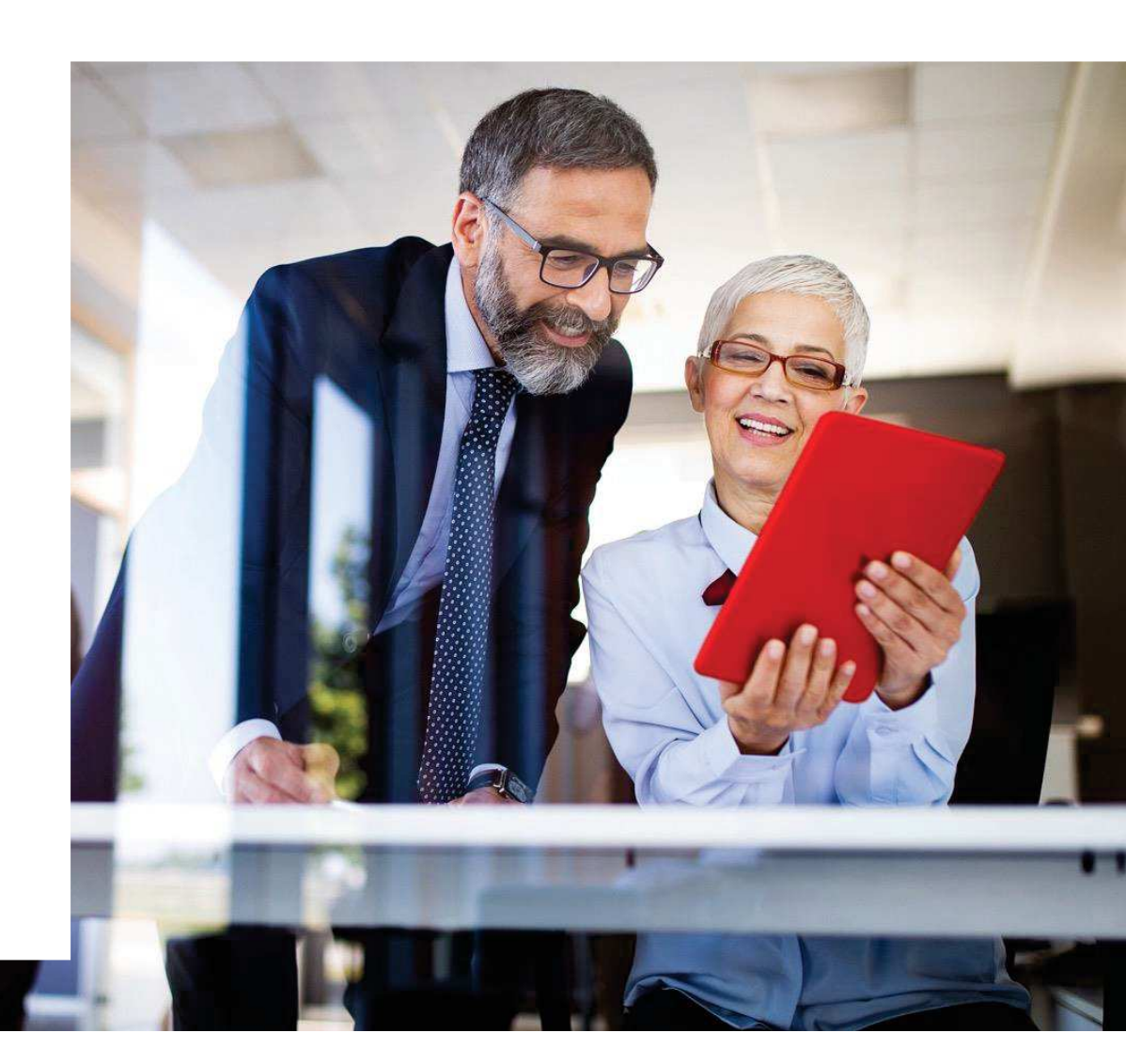

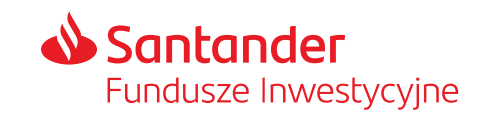

# Spis treści

### STI24 dla Pracowników posiadających PPK

| Pierwsze kroki                                                                                                    | 3  |
|----------------------------------------------------------------------------------------------------|----|
| Logowanie                                                                                                    | 5  |
| Zmiana danych logowania do serwisu                                                                                                    | 6  |
| Odzyskiwanie hasła                                                                                                    | 7  |
| Panel menu – nawigacja                                                                                                    | 8  |
| Portfel – podgląd stanu inwestycji                                                                                                    | 9  |
| Moje fundusze (wartość aktywów)                                                                                                    | 10 |
| Informacje o produkcie                                                                                                    | 12 |
| Historia – podgląd historii zleceń w serwisie STI24                                                                                                    | 13 |
| Profil – zarządzanie kontem w serwisie STI24                                                                                                    | 15 |
| Rachunki bankowe                                                                                                    | 17 |
| Historia zdarzeń                                                                                                    | 18 |
| Wylogowanie z serwisu                                                                                                    | 19 |
| Tylogowanio 2 oor woa internet internet interne |    |

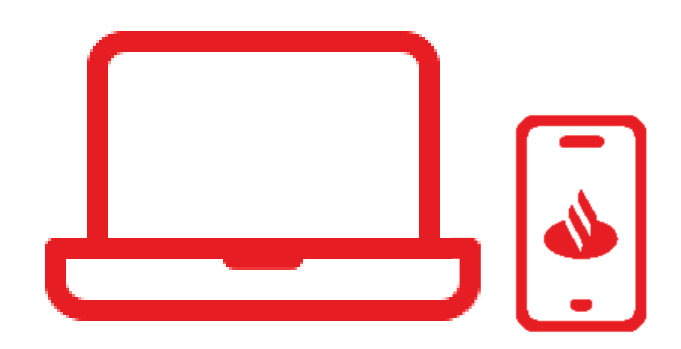

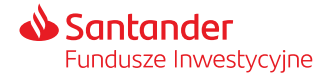

# STI24 dla Pracowników posiadających PPK Pierwsze kroki

555 65-305 65 505 25

375.20-225.35

NS 375 20-27

-205.68.325.20-225.35.205.35

-205.68.325.20-225.35,205.35-205

.205.68

-205.68.325.20.325.35.205.35.205.25.355.65.305.65.305.25.

3325,20-225

1058354075520<sup>3</sup>

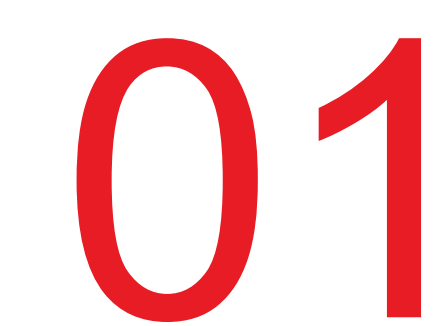

# STI24 dla Pracowników posiadających PPK

Pierwsze kroki

#### STI24 to aplikacja internetowa skierowana dla Pracowników posiadających Pracownicze Plany Kapitałowe (PPK).

STI24 jest dostępny za pośrednictwem przeglądarki internetowej, pod adresem: <u>https://online.santander-ppk.pl/</u>. Serwis jest stale rozwijany, tak by zawierał wszystkie niezbędne funkcjonalności do obsługi PPK.

#### Funkcjonalności aplikacji:

- podgląd online aktywów,
- możliwość uzupełnienia danych,
- składanie dyspozycji i oświadczeń PPK,
- możliwość przejrzenia, pobrania umowy o prowadzenie PPK,
- zadawanie pytań przez formularz kontaktowy.

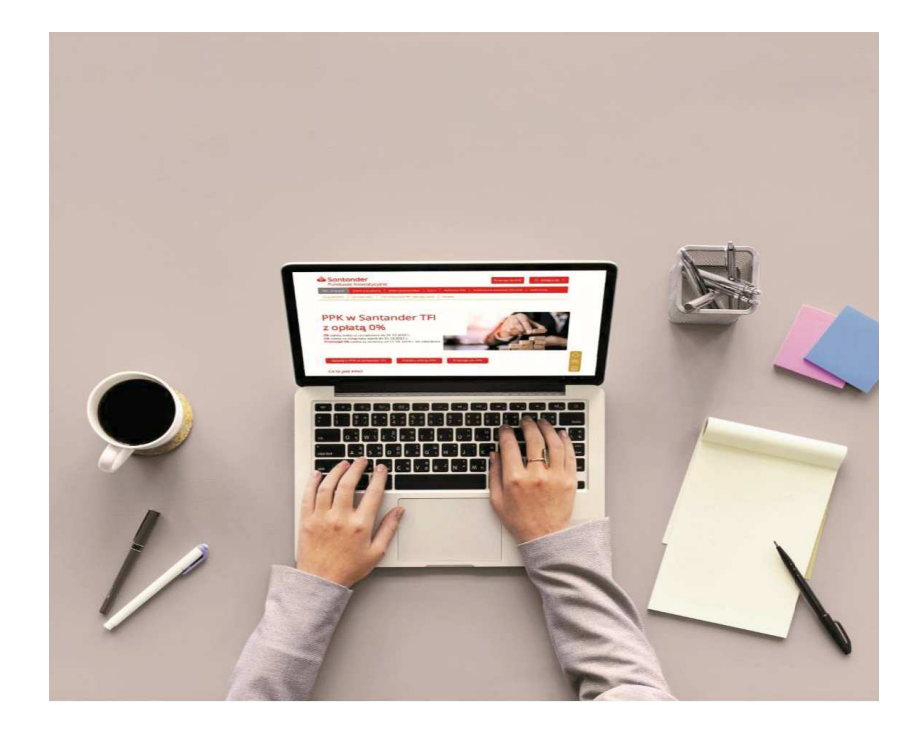

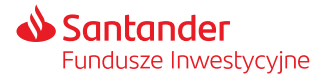

### Jak bezpiecznie korzystać z serwisu? Przeczytaj kilka prostych zasad:

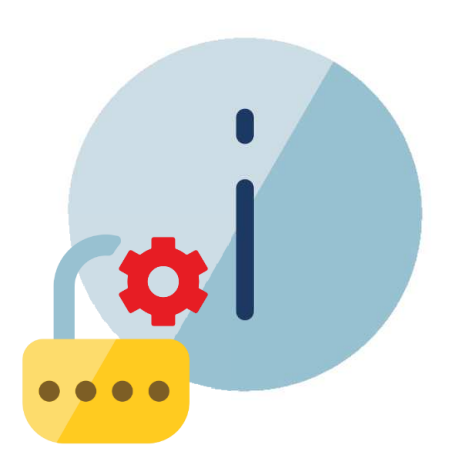

- Uważaj na fałszywe strony. Przed zalogowaniem upewnij się, że jest to właściwy adres – fałszywe strony internetowe mogą być łudząco podobne.
- Stwórz mocne hasło. Powinno być długie (minimum 8 znaków, a najlepiej 12) i zawierać duże i małe litery, cyfry oraz znaki specjalne (#@!%^&\*).
- 3 Chroń swoje dane. Nie podawaj nikomu swojego loginu i hasła.
- Uważaj na podejrzane SMS-y. Dokładnie czytaj treść wiadomości autoryzacyjnych.
- (5) Loguj się bezpiecznie. Korzystaj ze swojego komputera i pamiętaj o wylogowaniu po zakończeniu działań.
- 6 Dbaj o bezpieczeństwo swojego komputera. Używaj programu antywirusowego i regularnie go aktualizuj.
- ⑦ Sprawdzaj adresy stron. Zachowaj ostrożność podczas otwierania linków. Przed kliknięciem sprawdź, czy adres strony nie wydaje Ci się podejrzany.

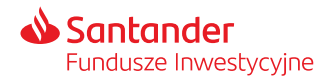

### Logowanie

W celu zalogowania się do aplikacji STI24 należy wpisać w panelu logowania:

- Login adres mailowy
- Hasło podczas pierwszego logowania system wymusi na Użytkowniku ustalenie nowego hasła do serwisu.

Szczegółowa **instrukcja** do logowania **jest wysyłana wraz z pakietem powitalnym do Uczestnika PPK**.

- $\overline{}$
- W przypadku trzykrotnego wskazania nieprawidłowego hasła dostęp do konta zostanie zablokowany. W celu odblokowania konta skorzystaj z przycisku "Nie pamiętam hasła".

| Panel logowania |                            |
|-----------------|----------------------------|
| Login           |                            |
| Hasło           |                            |
|                 | Nie pamiętam hasła Zaloguj |

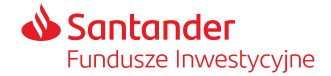

# Zmiana danych logowania do serwisu

Ustawienia konta to sekcja pozwalająca na zmianę danych logowania do serwisu.

Zasady tworzenia loginu i hasła:

- > Login musi się składać z min. 5 znaków i być unikalny w wśród wszystkich użytkowników serwisu.
- Hasło musi się składać z min. 8 znaków, dużych i małych liter, znaków specjalnych i cyfr.

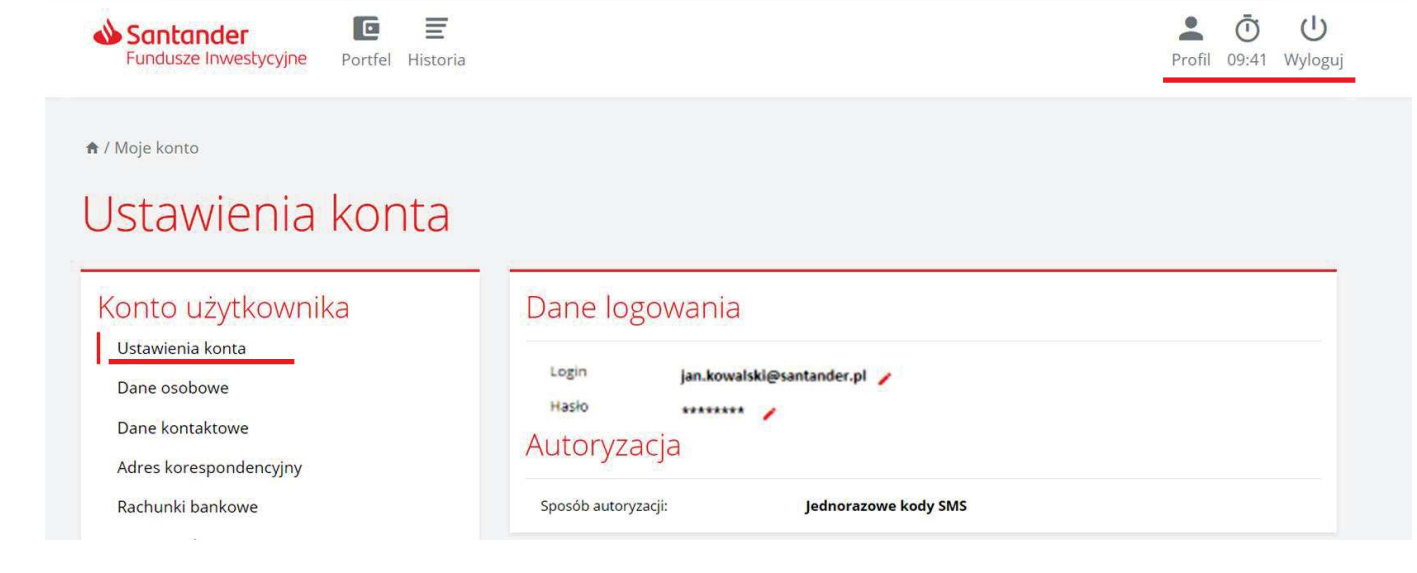

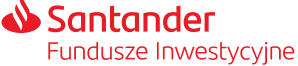

# Odzyskiwanie hasła

#### "Nie pamiętam hasła"

Po skorzystaniu z przycisku "Nie pamiętam hasła" w formularzu, który pojawi się na ekranie podaj login do konta. Na adres e-mail powiązany z Twoim loginem zostanie wysłana wiadomość z linkiem do zdefiniowania nowego hasła. Po podaniu nowego hasła zostaniesz również poproszony o autoryzację kodem sms, który zostanie wysłany na numer telefonu przypisany do Twojego konta.

| Panel logowania            |                   |                                                                      |
|----------------------------|-------------------|----------------------------------------------------------------------|
| Login                      | Resetowanie hasła | i<br>Mail z linkiem do resetu hasła<br>został wysłany na adres email |
| Nie pamiętam hasła Zaloguj | Dalej             | powiązany z kontem                                                   |

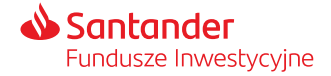

# Panel menu – nawigacja

W górnej części każdej strony serwisu znajdziemy panel nawigacyjny, na którym znajdują się ikony kierujące do:

- informacji o Twoim Portfelu,
- historii transakcji,
- sekcji "Twój profil".

W panelu nawigacji znajdują się również informacje o czasie pozostałym do wygaśnięcia sesji i automatycznym wylogowaniu z serwisu.

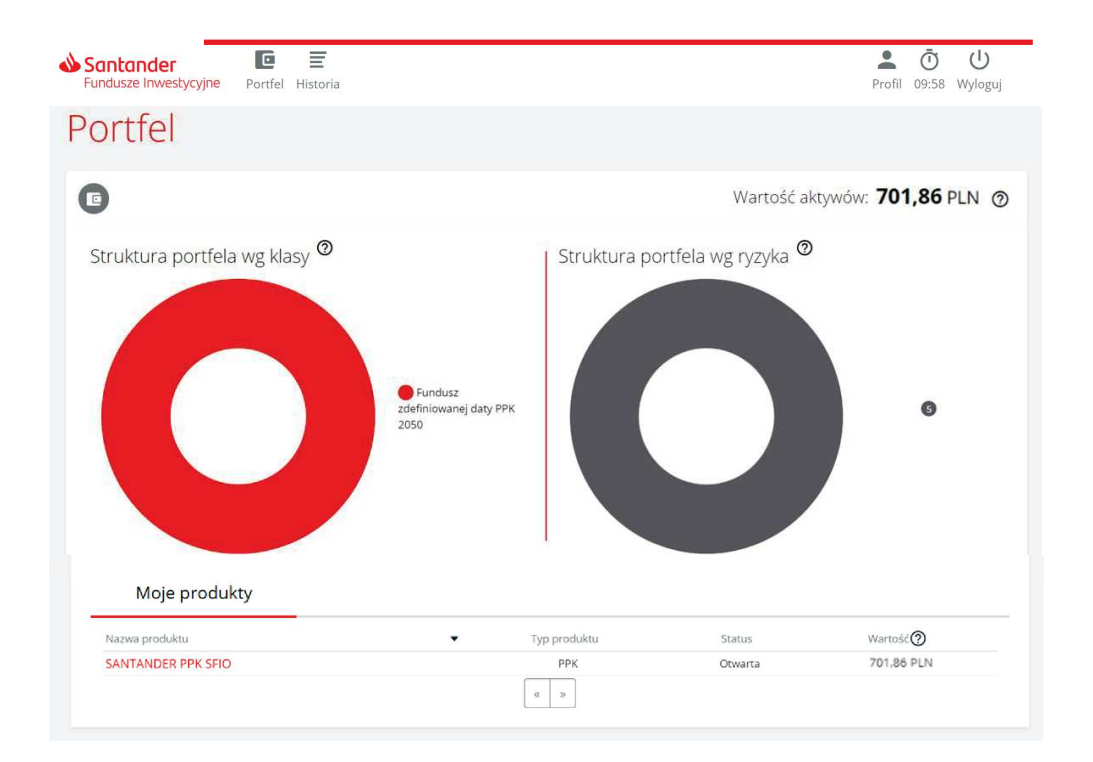

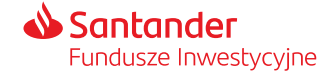

## Portfel – podgląd stanu inwestycji

Ekran "**Portfel**" jest pierwszym ekranem wyświetlanym po zalogowaniu do serwisu. Zawiera informacje m.in. o wartości aktywów, strukturze portfela i ryzyku inwestycyjnym.

**Struktura portfela według klasy** – struktura środków zgromadzonych w ramach "Twojego PPK" w podziale na grupy według zdefiniowanej daty subfunduszu (np. zdefiniowanej daty PPK 2025, zdefiniowanej daty PPK 2030 itd.), w których jednostki uczestnictwa zostały zainwestowane środki z wpłat do PPK. Za wpłaty do PPK nabywane są jednostki uczestnictwa subfunduszu, do którego zostałeś przypisany (jest odpowiedni do Twojego wieku).

**Struktura portfela według ryzyka** – prezentacja struktury portfela ze względu na wskaźnik ryzyka, jaki został przypisany do poszczególnych subfunduszy Santander.

**Wskaźnik ryzyka** stanowi wskazówkę co do poziomu ryzyka tego produktu w porównaniu z innymi produktami. Przyjmuje wartości od 1 do 7. Im wyższa wartość wskaźnika tym wyższe ryzyko produktu, czyli większe prawdopodobieństwo straty pieniędzy z inwestycji.

Aktualny wskaźnik ryzyka jest dostępny również w dokumencie zawierającym kluczowe informacje (KID) danego subfunduszu.

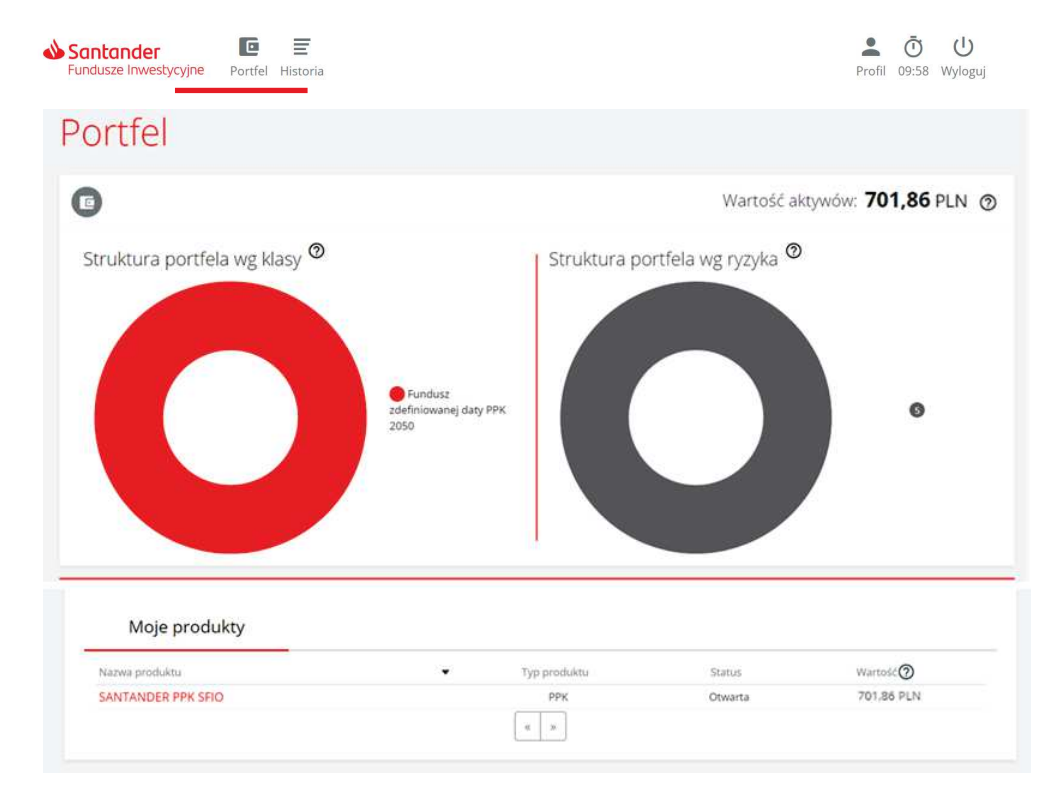

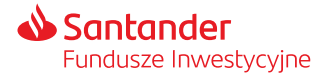

## Moje fundusze (wartość aktywów)

Całkowita wartość środków zgromadzonych w PPK znajduje się nad diagramami oraz w tabeli pod nimi.

Wartość aktywów jest wyliczona na podstawie ostatniej dostępnej wyceny subfunduszy Santander PPK SFIO. **Dzień wyceny**, to każdy dzień, w którym odbywają się regularne sesje na Giełdzie Papierów Wartościowych w Warszawie S.A.

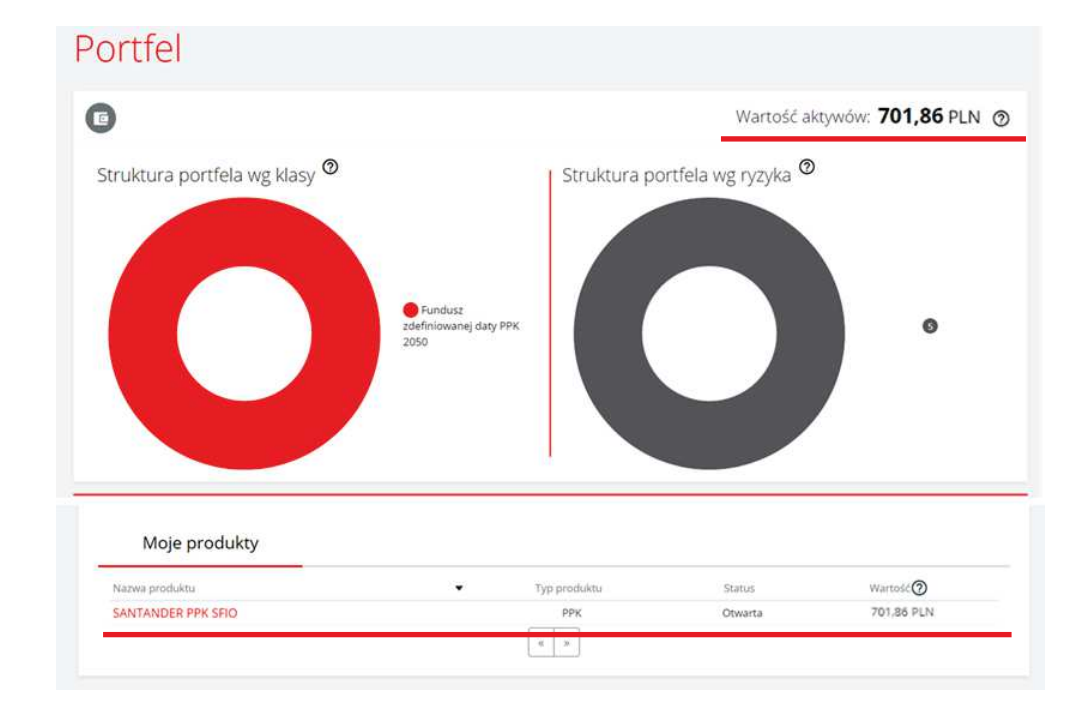

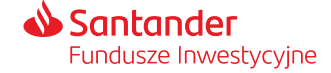

# Moje fundusze (wartość aktywów)

Po wybraniu nazwy produktu w tabeli pod diagramami przenosimy się do podstrony "Produkty" prezentującej:

- informacje o produkcie,
- diagramy z podziałem wpłat ze względu subfundusze oraz rodzaj wpłat.

Podział według rodzaju wpłat:

- wpłaty od pracodawcy: podstawowe i dodatkowe,
- Twoje wpłaty: podstawowe i dodatkowe,
- wpłaty od Państwa: powitalna i roczne.

Na stronie "Produkty" możemy również:

- sprawdzić historię transakcji,
- dokonać zmiany alokacji wpłaty, zmianę alokacji inwestycji lub zwrotu (zwrot dokonywany jest na warunkach określonych ustawą) oraz wypłaty po osiągnięciu 60. roku życia.

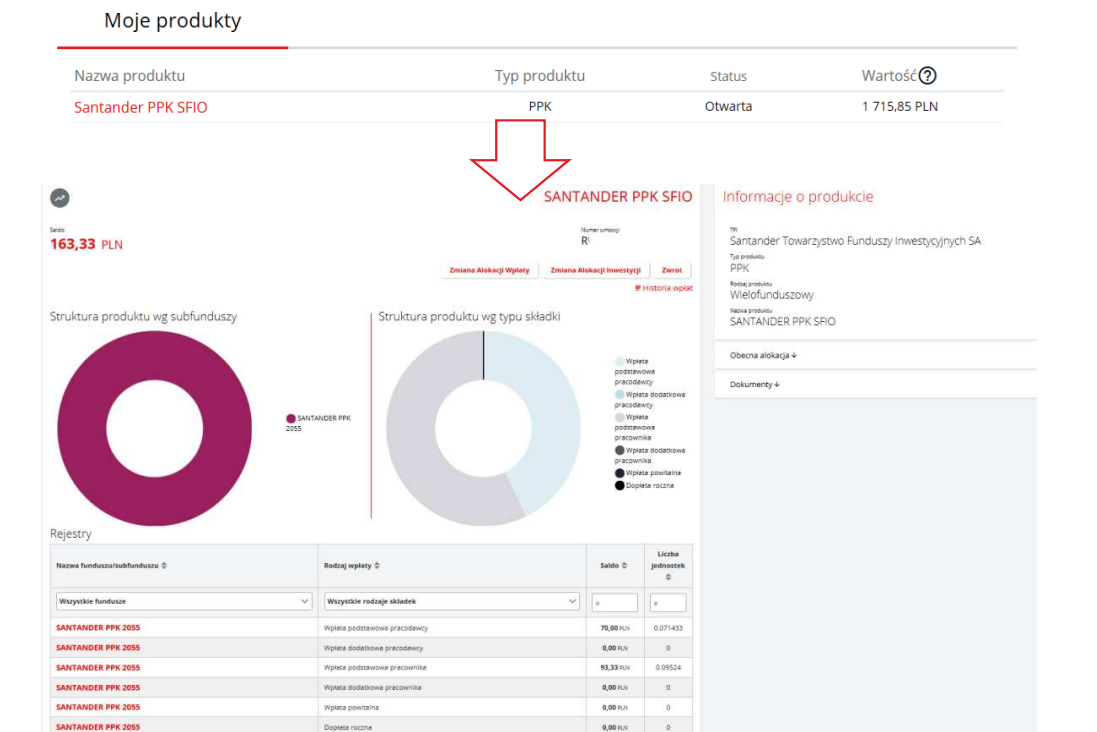

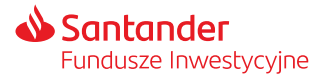

# Informacje o produkcie

W sekcji "Moje produkty" po wybraniu swojego produktu PPK po prawej stronie wyświetlane są następujące informacje:

- nazwa instytucji finansowej TFI zarządzającego Twoim PPK,
- nazwa produktu funduszu w ramach którego prowadzone jest PPK,
- obecna alokacja wpłat do PPK (podział wpłat do PPK pomiędzy poszczególne subfundusze),
- dokument z umową o Prowadzenie PPK.

#### Informacje o produkcie Santander Towarzystwo Funduszy Inwestycyjnych SA Typ produktu PPK Rodza: produktu Wielofunduszowy Nativa produktu SANTANDER PPK SFIO Zwiń 🛧 Obecna alokacja wpłat: Fundusz Udział w portfelu SANTANDER PPK 2055 100% Zwiń ↑ Umowa o Prowadzenie PPK

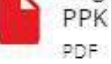

Regulamin zarządzania i prowadzenia PPK

Załącznik 3 do Umowy o prowadzenie PPK PDF

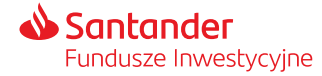

# Historia – podgląd zleceń historii w serwisie STI24

- Historię zleceń dotyczących Twojego PPK możesz zobaczyć wybierając przycisk "Historia" na górnym panelu serwisu lub z podstrony "Produkty" poprzez link znajdujący się pod saldem środków.
- W zakładce "Historia zleceń" znajdziesz listę zleceń finansowych złożonych w ramach Twojego PPK wraz informacją o liczbie jednostek/wartości środków jakich dotyczyło zlecenie.

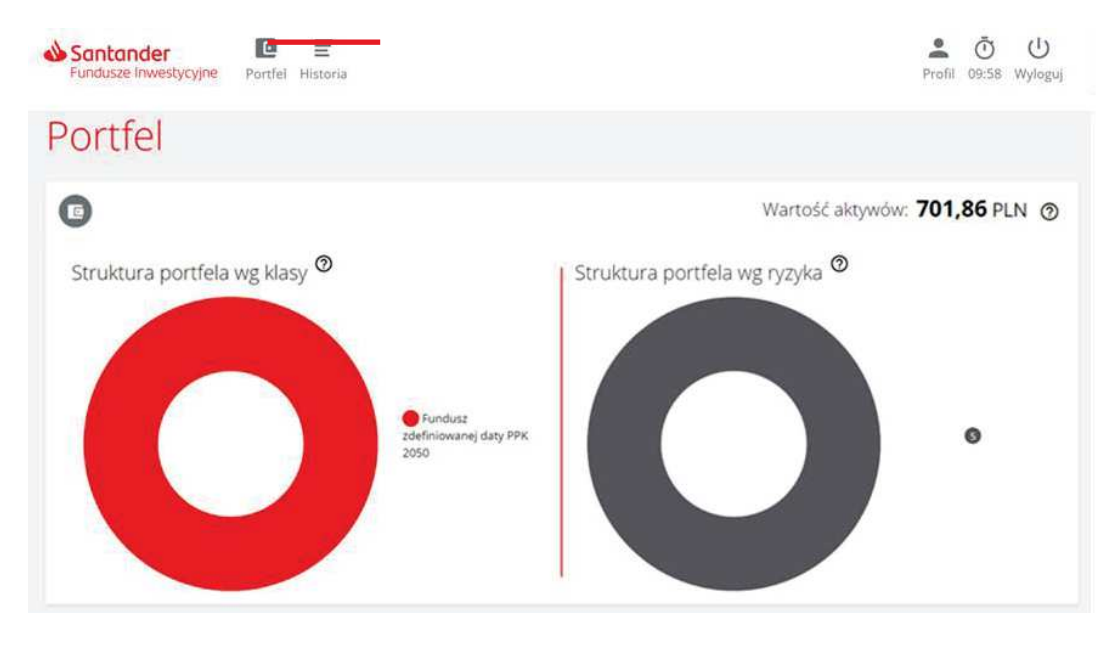

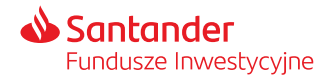

# Historia – podgląd zleceń historii w serwisie STI24

- Po wybraniu "Więcej" zobaczysz szczegóły pojedynczej transakcji m.in. jej status, datę złożenia i datę realizacji (datę wyceny wg której transakcja została rozliczona).
- Filtry po lewej stronie znajdziesz panel pozwalający na zawężenie listy prezentowanej historii w oparciu o określone kryteria: daty, typ transakcji, wartość, liczbę jednostek, umowy, status zlecenia/transakcji.

| Filtry             | PPK                                     |                               |                              |                              |        |
|--------------------|-----------------------------------------|-------------------------------|------------------------------|------------------------------|--------|
| wyczyść            |                                         |                               | 10 C 10 C 10 C 10 C          |                              |        |
| Data 🔺             | Data złożenia                           | Iyp transakcji                | jeonostki/wartosc            | Fundusz                      |        |
| Jmowy •            | 2021-05-10                              | Uakupienie                    | 0,206553 j                   | U. SANTANDER PPK 2055        | więcej |
|                    | 2021-03-10                              | Odkupienie                    | 0,218076 j                   | .u. SANTANDER PPK 2055       | Więcej |
| 'yp transakcji 🔺   | 2021-03-10                              | Odkupienie                    | 0,655224 j                   | u. SANTANDER PPK 2055        | Więcej |
| Numer rejestru 🔺   | 2021-03-10                              | Odkupienie                    | 0,344005 j                   | .u. SANTANDER PPK 2055       | Więcej |
| Wartość 🔺          | 2021-03-10                              | Odkupienie                    | 0,147431 j                   | .u. SANTANDER PPK 2055       | Więcej |
| Liczba jednostek • | 2021-03-09                              | Pierwsze nabycie              | 240,00 P                     | LN SANTANDER PPK 2055        | Więcej |
| Status •           | 2021-01-22                              | Kolejne nabycie               | 94,05 P                      | LN SANTANDER PPK 2055        | Ukryj  |
|                    | Szczegóły tr                            | ansakcji                      |                              |                              |        |
|                    | Numer zlecenia/transakcji               |                               | Data złożenia                |                              |        |
|                    | 20210128-15-                            | /0001-0008                    | 2021-01-2                    | 2                            |        |
|                    | Wycena funduszu docelow<br>1 131,59 PLN | go w dniu transakcji          | Data wyceny<br>2021-01-2     | 9                            |        |
|                    | Wartość zlecenia                        |                               | Liczba jednostek             |                              |        |
|                    | 94,05 pln                               |                               | 0,083113 j                   | .u.                          |        |
|                    | Typ ziecenia<br>Kolejne nabyci          | e                             | Fundusz docelowy<br>SANTANDI | ER PPK 2055 0470240470013101 |        |
|                    | Produkt                                 |                               | Opłata transakcyjna          |                              |        |
|                    | SANTANDER T<br>AKCYJNA                  | OWARZYSTWO FUNDUSZY INWESTYCY | JNYCH SPÓŁKA 0,00 pln        |                              |        |
|                    | Status                                  |                               | Rodzaj skladki               | detawowa pracowalka          |        |
|                    | Zrealizowarie                           |                               | vvprata po                   | ustawowa pracowillka         |        |

#### Historia zleceń

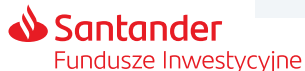

# Profil – zarządzanie kontem w serwisie STI24

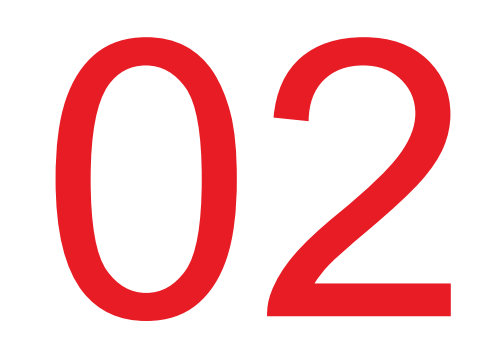

# Profil – zarządzanie kontem w serwisie STI24

W zakładce "Profil" znajdziemy następujące sekcje:

- Ustawienia konta (sekcja pozwalająca na zmianę danych logowania do serwisu).
- Dane osobowe (prezentuje Twoje dane osobowe).
- Dane kontaktowe (tutaj znajdziemy nasze dane kontaktowe).
- Nasz adres korespondencyjny.
- Rachunki bankowe.
- Historię zdarzeń.
- Zgody i oświadczenia.
- Formularz kontaktowy.
- Dokumenty (regulamin STI24).

| Santander                                                                                                    |                                        | Profil 09:54 Wyloguj |
|----------------------------------------------------------------------------------------------------|----------------------------------------|----------------------|
| Jstawienia konta                                                                                                    |                                        |                      |
| Konto użytkownika<br>Ustawienia konta<br>Dane osobowe<br>Dane kontaktowe<br>Adres korespondencyjny<br>Rachunki bankowe<br>Historia zdarzeń<br>Zgody i oświadczenia<br>Kontak<br>Dokumenty | Logn  Jankowskik@santander.pl    Hasto |                      |

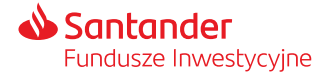

### Rachunki bankowe

- Sekcja "Rachunki bankowe" nie dotyczy uczestnictwa w PPK i jest nieaktywna.
- Numer rachunku na który będzie dokonywany przelew środków ze zwrotu lub wypłaty podasz podczas składania dyspozycji.

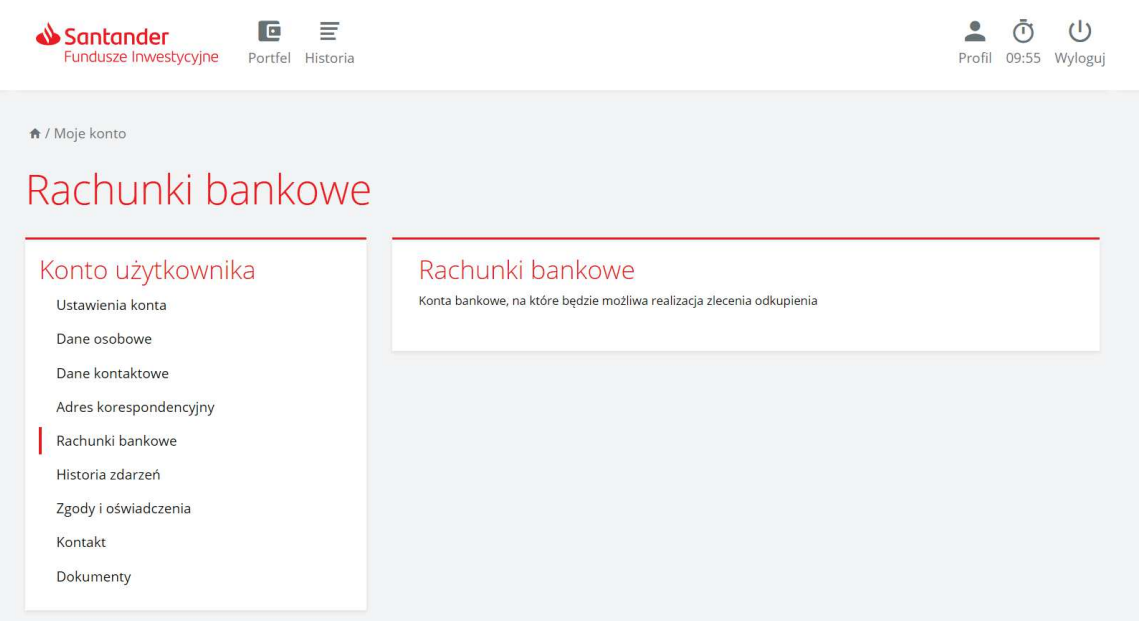

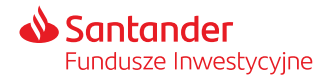

## Historia zdarzeń

**Historia zdarzeń** – sekcja prezentująca historię aktywności na koncie w serwisie STI24:

- historia logowania,
- zmiany haseł i loginów,
- składane zlecenia.

W ramach lewego panelu dodatkowego jest również możliwość ograniczenia wyświetlania listy w ramach wskazanych dat oraz typów zdarzeń.

| Santander E<br>Fundusze Inwestycyjne Portfel Historia |                     |             | Profil 09:52 Wyloguj |
|-------------------------------------------------------|---------------------|-------------|----------------------|
| ♠ / Moje konto                                        |                     |             |                      |
| Historia zdarzeń                                      |                     |             |                      |
| Konto użytkownika                                     | Historia zdarzeń    |             |                      |
| Ustawienia konta                                      |                     |             |                      |
| Dane osobowe                                          | Data                | A Zdarzenie |                      |
| Dane kontaktowe                                       | 2021-03-11 15:19:06 |             | ~                    |
| Adres korespondencyjny                                | 2021-03-11 15:19:06 | logowanie   |                      |
| Rachunki bankowe                                      | 2021-03-11 10:40:57 | logowanie   |                      |
| Historia zdarzeń                                      | 2021-03-11 10:40:57 | logowanie   |                      |
| Zgody i oświadczenia                                  | 2021-03-11 10:40:36 | logowanie   |                      |
| Kontakt                                               | 2021-03-11 10:40:36 | logowanie   |                      |
| Dokumenty                                             | 2021-03-11 10:40:29 | logowanie   |                      |
|                                                       | 2021 02 11 10:40:20 | logowania   |                      |

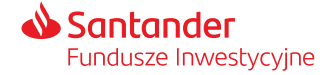

# Wylogowanie z serwisu STI24

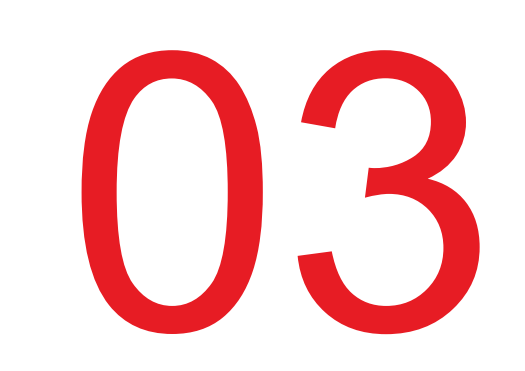

# Wylogowanie z serwisu

Możesz wylogować się z serwisu STI24 za pomocą przycisku "Wyloguj", który jest dostępny w panelu nawigacyjnym. Po wylogowaniu zostaniesz przeniesiony na główną stronę logowania.

W przypadku braku aktywności w serwisie STI24, **po upływie 10 minut zostaniesz automatycznie wylogowany** z serwisu. Czas pozostały do wygaśnięcia sesji oraz wylogowania z serwisu wyświetla ikona zegara w pasku nawigacyjnym. Po upływie czasu trwania sesji na ekranie pojawi się komunikat informujący o automatycznym wylogowaniu z serwisu z powodu braku aktywności.

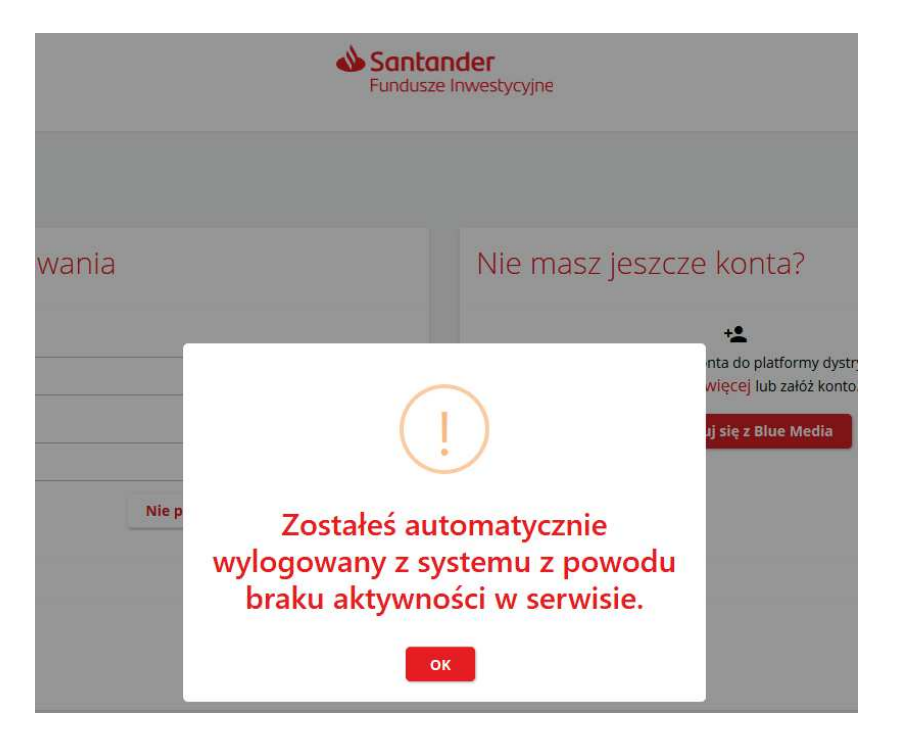

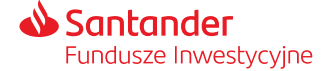

- Materiał jest prezentowany w celach marketingowych, nie stanowi umowy ani nie jest dokumentem informacyjnym wymaganym na mocy przepisów prawa. Materiał nie powinien być wyłączną podstawą podejmowania decyzji inwestycyjnych.
- Niniejsza prezentacja została opracowana na podstawie informacji pochodzących od dostawcy systemu STI24 którym jest ProService Finteco Sp. z o.o.
- Regulamin świadczenia usług za pośrednictwem Internetu dla uczestników PPK określa warunki składania Dyspozycji dotyczących uczestnictwa w Funduszu w ramach wskazanego w Umowie Numeru Uczestnika. Regulamin jest dostępny na stronie internetowej Towarzystwa Santander.pl/PPK w zakładce Dokumenty.
- Fundusze nie gwarantują realizacji założonego celu inwestycyjnego ani uzyskania określonego wyniku inwestycyjnego, a przyszłe wyniki podlegają opodatkowaniu, które zależy od sytuacji osobistej każdego inwestora i które może ulec zmianie w przyszłości. Przed podjęciem decyzji inwestycyjnej uczestnik powinien wziąć pod uwagę opłaty związane z subfunduszem oraz uwzględnić ewentualne opodatkowanie zysku. Uczestnik musi liczyć się z możliwością straty przynajmniej części wpłaconych środków.
- Dane finansowe funduszy Santander PPK SFIO, opis czynników ryzyka oraz informacje na temat opłat związanych z uczestnictwem w funduszu znajdują się w prospekcie informacyjnym oraz tabeli opłat dostępnych w języku polskim na Santander.pl/TFI.
- Santander TFI S.A. działa na podstawie zezwolenia Komisji Nadzoru Finansowego i podlega jej nadzorowi. Prawa autorskie do tego materiału przysługują Santander TFI S.A.
- Santander TFI S.A. z siedzibą w Poznaniu, pl. Władysława Andersa 5, 61-894 Poznań, zarejestrowane w Sądzie Rejonowym Poznań Nowe Miasto i Wilda w Poznaniu, Wydział VIII Gospodarczy Krajowego Rejestru Sądowego, KRS 0000001132, NIP 778 13 14 701, kapitał zakładowy 13.500.000,00 PLN (wpłacony w całości).
- 2024 © Santander Towarzystwo Funduszy Inwestycyjnych Spółka Akcyjna. Wszelkie prawa zastrzeżone. Nazwa Santander i logo "płomień" są zarejestrowanymi znakami towarowymi.
- Stan na 8.03.2024 r.

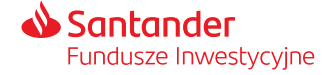

# Dziękujemy.

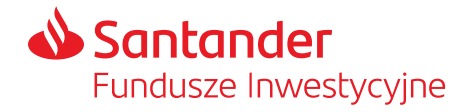